## 補足1. Oracle 照会プログラムのディプロイと、EJB経由の JCA呼び出し

 Micro Focusリソースアダプタ mfcobol-notx.rar と mfcobol-notx-ds.xml を JBossインストールディレ クトリ ¥server¥default¥deploy ヘコピーします。正しくインストールされると JBossのコンソール以下の メッセージが表示されます。

INFO [0] Bound connection factory for resource adapter for ConnectionManager 'jboss.jca:service=NoTxCM, name=eis/MFCobol\_v1.0 to JNDI name 'java:/eis/MFCobol\_v1.0'

2) Micro Focus Enterprise Server Admin から、出荷時設定の ESDEMOサーバを開始します。以下のよう に開始状態となります。

| 🗿 10.18.11.95 (ie)                | hiro-xp2.micr | ofocus.com)                                     | Micro I        | Focus Enterprise Server                                              | Adm           | inistration - Micros                                                            | oft Inter                               | met Explor              | rer                                      |          |
|-----------------------------------|---------------|-------------------------------------------------|----------------|----------------------------------------------------------------------|---------------|---------------------------------------------------------------------------------|-----------------------------------------|-------------------------|------------------------------------------|----------|
| ファイル( <u>E</u> ) 編集( <u>E</u> )   | 表示(V) お気      | に入り( <u>A</u> ) ツー                              | N (II) VI      | レプ(圧)                                                                |               |                                                                                 |                                         |                         |                                          |          |
| 3 · 0 · 🖻 [                       | 2 🙆 🔑         | * 🛛 🖂                                           | • 🗞 🛛          | w • 🖵 🛍 🤹                                                            |               |                                                                                 |                                         |                         |                                          |          |
| アドレス(D) http://1                  | localhost:86/ |                                                 |                |                                                                      |               |                                                                                 |                                         |                         | 🖌 🄁 移動                                   | b リンク *  |
| MICRO<br>Focus                    | See En        | <b>terprise</b><br>೨೨ン 1.04.00<br>iro-xp2.micro | Serve          | r Administration                                                     |               |                                                                                 |                                         |                         |                                          |          |
| Home                              | Status MDS    | 50000I OK                                       |                | A 0010                                                               |               |                                                                                 |                                         | 1                       | Fhu Jan 19 14:44:59                      | 2006     |
|                                   | 55 - C        |                                                 |                |                                                                      |               |                                                                                 | [SCH                                    | IBMA ADMINIST           | RATOR-Developer] [Page id                | d: 1000] |
| <b>アクション</b><br>保存<br>復旧<br>インボート | 画面更新          | 所 自動更新                                          | 間隔 (秒)         |                                                                      |               |                                                                                 | ¥.                                      |                         | 100                                      |          |
| すべて削除                             |               | 1 - 1 of 1 Ser                                  | /ers           |                                                                      |               | Show 10                                                                         | servers a                               | at a time               | <<前へ ) 次へ :                              | >>       |
| <b>構成</b><br>オブション                |               | タイプ 名前                                          | 現<br>ステータ<br>ス | 通信<br>プロセス                                                           | ライ<br>セン<br>ス | ステータス<br>ログ                                                                     |                                         | オブジェクト                  | 說明                                       |          |
| ユー <b>ザ</b><br>追加<br>更新           | 編集            |                                                 | 開始<br>詳細<br>停止 | 1 top:10.18.11.95*:9000<br>(ichiro-xp2.microfocus.com)✔<br>3 リスナー 詳細 | * / 10        | MD \$3800 E Server started su<br>13:58:12<br>46 minutes 47 seconds in 'f<br>sin | iccessfully<br>開始:state<br>ice 13:58:12 | サ<br>4 ビス<br>ハ          | Communications server fo<br>Web Services | Dr       |
| 表示<br>ディレクトリ<br>統計<br>セッション       |               |                                                 |                |                                                                      |               |                                                                                 |                                         | 2 F<br>デ<br>パ<br>2 ケ 詳細 |                                          |          |
| <u>へルプ</u><br>このページ               | 追加            |                                                 |                |                                                                      |               |                                                                                 |                                         | 9                       |                                          | -        |
| 目次                                |               |                                                 |                |                                                                      |               |                                                                                 |                                         |                         |                                          |          |
| 🙆 ページが表示されまし                      | た             |                                                 |                |                                                                      |               |                                                                                 |                                         |                         | く イントラネット                                |          |

 Net Express のプロジェクトを作成し、以下の Oracle の Pro\*COBOL による選択の COBOL プログ ラム: Sel.pco を用意します。このデモプログラムでアクセスするテーブル staff の 作成SQLは巻末 の備考に記載させていただきます。

| IDENTIFICATION DIVISION.<br>PROGRAM-ID. Sel.<br>ENVIRONMENT DIVISION. |
|-----------------------------------------------------------------------|
| PROGRAM-ID. Sel.<br>ENVIRONMENT DIVISION.                             |
| ENVIRONMENT DIVISION.                                                 |
|                                                                       |
| DATA DIVISION.                                                        |
| WORKING-STORAGE SECTION.                                              |
| EXEC SQL BEGIN DECLARE SECTION END-EXEC.                              |
| 01 PASSWD PIC X (20) VARYING.                                         |
| 01 STAFF-ID PIC S9(4) COMP-3.                                         |
| 01 STAFF-NAME PIC X(10).                                              |
| 01 STAFF-DEPT PIC S9(4) COMP-3.                                       |
| 01 STAFF-SALARY PIC S9(10)V9(2) COMP-3.                               |
| EXEC SQL END DECLARE SECTION END-EXEC.                                |
| EXEC SQL INCLUDE SQLCA END-EXEC.                                      |

| LINKAGE SECTION.                                    |  |
|-----------------------------------------------------|--|
| 01 LK-STAFF-ID PIC x(4) comp-5.                     |  |
| 01 LK-STAFF-NAME PIC X(10).                         |  |
| PROCEDURE DIVISION USING LK-STAFF-ID LK-STAFF-NAME. |  |
| 1.                                                  |  |
| MOVE "SCOTT/TIGER@orcl" TO PASSWD-ARR.              |  |
| MOVE 16 TO PASSWD-LEN.                              |  |
| DISPLAY "CONNECT STEP" UPON CONSOLE.                |  |
| EXEC SQL                                            |  |
| CONNECT : PASSWD                                    |  |
| END-EXEC.                                           |  |
| MOVE LK-STAFF-ID TO STAFF-ID.                       |  |
| EXEC SQL SELECT NAME, DEPT, SALARY                  |  |
| INTO :STAFF-NAME                                    |  |
| FROM STAFF                                          |  |
| WHERE ID=:STAFF-ID                                  |  |
| END-EXEC.                                           |  |
| MOVE STAFF-NAME TO LK-STAFF-NAME.                   |  |
| EXEC SQL COMMIT WORK RELEASE END-EXEC.              |  |
| EXIT PROGRAM.                                       |  |

 Net Express 付随の SQL プリプロセッサ COBSQL を使用して、このプログラムをコンパイルします。 COBSQL は、Oracle 提供の Pro\*COBOL を内部で使用してプリコンパイルしています。COBSQL を 有効にするために以下の内容をプロジェクト指令に追加します。

p(cobsql) CSQLT=ORACLE8 END-COBSQL mode=ANS1 comp5=yes P(CP) ENDP

5) Net Express で、Sel.pco プログラムをコンパイルします。

| 🎁 プロジェウト:SELECT.APP - Net Express                                              |                                          |                          |              |                                |       |          |
|--------------------------------------------------------------------------------|------------------------------------------|--------------------------|--------------|--------------------------------|-------|----------|
| ファイル(E) 編集(E) 検索(S) アニメート(A) プロジェクト(P) サービス(B) 表示(V                            | ) オプション( <u>Q</u> ) ツール                  | (T) UNIX(U) <sup>↑</sup> | ウィンドウ(型) ヘル  | レプ(円)                          |       |          |
| <b>☞</b> 目 ₽  <b>♪</b> ₩₩ <b>₽</b> ९₹₽ ₽₩₩ \$√ %a                              | 8 <b>N</b> ?                             |                          |              |                                |       |          |
| 1 Piz                                                                          |                                          |                          |              |                                |       |          |
|                                                                                |                                          |                          |              |                                |       |          |
| 🚡 ንግን ቴታት SELECT. APP                                                          |                                          |                          |              |                                | Ŀ     |          |
| ビ*ルト*タイフ* 一般ラ*ハ*ック*ビ*ルト*                                                       | *                                        | •                        | Filter 0     | of 2 selected                  |       |          |
| Solist                                                                         | Name 17                                  |                          | ·            | Li Induna                      | 1.044 | Deserve  |
| Selpco                                                                         | Selnco (                                 | ype<br>racle/Sybase 堤&   | hi入みSQL7竹かう/ | Last updated<br>2005年12月21日 24 | 1392  | フロンディクトテ |
|                                                                                | SQLCA.CPY C                              | OBOL COPY771             | 6.<br>6      | 2003年4月10日 163                 | 981   | COBCPYE  |
|                                                                                | and a second second second second second |                          |              |                                |       |          |
|                                                                                |                                          |                          |              |                                |       |          |
|                                                                                |                                          |                          |              |                                |       |          |
|                                                                                |                                          |                          |              |                                |       |          |
|                                                                                |                                          |                          |              |                                |       |          |
|                                                                                |                                          |                          |              |                                |       |          |
|                                                                                |                                          |                          |              |                                |       |          |
|                                                                                |                                          |                          |              |                                |       |          |
|                                                                                |                                          |                          |              |                                |       |          |
|                                                                                |                                          |                          |              |                                |       |          |
|                                                                                |                                          |                          |              |                                |       |          |
| ■<br>建ってロジェクト:SELECT.APP                                                       |                                          |                          |              |                                |       |          |
|                                                                                |                                          |                          |              |                                |       |          |
| リビルドで「#J%=0より<br>リビルド中 C:¥MF¥,JBOSSTEST¥SELFCT¥Seloco                          |                                          |                          |              |                                |       |          |
|                                                                                |                                          |                          |              |                                |       |          |
| * Micro Focus COBSQL Integrated Preprocessor                                   |                                          |                          |              |                                |       |          |
| * Net Express V4.0 Copyright (C) 1984-2005 Micro Focus                         | International                            | .td.                     |              |                                |       |          |
| * UKN AAAPA/22U/UUU65                                                          |                                          |                          |              |                                |       |          |
| * CSQL-I-008: CP ノリノロビタリを起動します。<br>* CSQL-I-018: OPACING プリコンパイラトランフレークを起動します。 |                                          |                          |              |                                |       |          |
| * CSOL-I-020: ORACLES プリコンパイラの出力を処理中。                                          |                                          |                          |              |                                |       |          |
| * CSQL-I-OO1: COBSQL:チェッカへの引き渡しを完了しました。                                        |                                          |                          |              |                                |       |          |
| 児が下完了                                                                          |                                          |                          |              |                                |       |          |
|                                                                                |                                          |                          |              |                                |       |          |
| UNDペヘパラリッシュする ともト 人 ファイル中の検索 人 マッパー 妥当性                                        | 生検査 /                                    |                          |              |                                |       |          |
| 準備OK                                                                           |                                          |                          |              |                                |       |          |

- 6) 同じく Net Express 環境下で、サービスインターフェイスを使用してデフォルトマッピングを作成します。
  - ① ファイル > 新規作成 をクリックします。
  - ② 「新規作成」ダイアログ ボックスで、「サービス インターフェイス」をクリックして、「OK」をクリック します。その結果、マッピング ウィザードが起動されます。
  - ③ ウィザードに従って、EJB インターフェイスを作成します。
  - ④ マッピングを選択では、「COBOL を EJB としてマップ」を選択します。
  - ⑤ COBOL インターフェイスマッピングでは、「現在の Net Express プロジェクトを使用する」を選択します。
  - ⑥ プログラムの選択で「Sel.pco」を選択します。
  - ⑦ サービスマッピング名に「SelS」をタイプします。
  - ⑧ 省略時マッピングの実行で「省略時マッピング」を選択します。
  - ⑨ 完了をクリックすると、Net Express によってインターフェイス マッパーが起動します。
  - ⑩ 今回は、特に変更しませんのでインターフェイス マッパーを終了します。

| 「「おか <sup>」</sup> コカン <sup>」</sup> クトン SELECT.APP - Net Express - SelS ファイル(E) 編集(E) 検索(G) アニメート(A) プロジェクト(P) サー                                                                                                    | こので、オペレーション(W) フィールド(Q) 表示(V) オブション(Q) ツール(T) UNDK(U) ウィンドウ(W) ヘルナ(H)                                                                                          |
|----------------------------------------------------------------------------------------------------|----------------------------------------------------------------------------------------------------|
| · ● ● ● ● ● ● ● ● ● ● ● ● ● ● ● ● ● ● ●                                                                                                    | £ √   %6 #6   <b>K</b> ?                                                                                                    |
| ቼቌ ንግን∻ቱታŀ:SELECT. APP                                                                                                    |                                                                                                    |
| t*#F\$47* - #3**********<br>- #3 Selint<br>- ■ Selpco                                                                                                    |                                                                                                    |
| titl y - t²x / y - y - x. SELECT       Image: Services       Image: Services |                                                                                                    |
| Sel5<br>COBOL エンドリボイント [SEL] of Progra<br>フィールト名 Picture<br>ー Ik-staff-rid 9(9) comp-5<br>ー Ik-staff-name X(10)                                                                                                    | Coperation SEL     Fランザ クション(15ポートさ     Tンターフェースフィールト     Tハールト     Tールド名     方向 型     O_     k_staff_id1     入出力     int     k_staff_iname     入出力     String |
|                                                                                                    | 再利用 マタ ピング<br>フィールト名 型 0<br>COBOL 既定値(VALUE)                                                                                                    |
| ື <sub>ຟັ</sub> ງ12ງ⊈ງhselect.app ຊີລີງ                                                                                                    | フィールド名 Value<br>マインターフェースSELECT SelS                                                                                                    |
|                                                                                                    | します。<br>、<br>(77/ <sup>0</sup> - 妥当性検査/                                                                                                    |

- 7) サービスインターフェイスより、サービスをディプロイする設定を行います。
  - ① サービスインターフェイスの「SelS」を右クリックし、「設定」を選択します。
  - ②「ディプロイメントサーバー」タブで、「変更」ボタンをクリックしサーバを選択します。
  - ③ サービス名には、「SelS」をタイプします。

| Rotやが属性                                        |  |
|------------------------------------------------|--|
| ディフロイメントサーバー   アフツケーションファイル   EJB の生成          |  |
| Enterprise Server 名: ESDEMO (10.18.11.95) 変更で) |  |
| 「 Enterprise Server 実行時環境の使用                   |  |
| Enterprise Server 実行時環境の構成                     |  |
| サービス名:                                         |  |
| SelS                                           |  |
| - トランザウション管理                                   |  |
| ◎ アフツケーション管理                                   |  |
| ○ コンテナ管理                                       |  |
|                                                |  |
|                                                |  |
|                                                |  |
|                                                |  |
| OKキャンセル                                        |  |

 ④ 「アプリケーションファイル」タブを選択で、「レガシーアプリケーションをディプロイする」を選択し、 「ファイルを追加」ボタンをクリックし、「Sel.int」を選択します。

| マッヒシッグ属性 ? 🔀                                                           |
|------------------------------------------------------------------------|
| ディフロイメントサーバー アフツケーションファイル EJBの生成                                       |
| レガジーアフリケーションがディフロイメントサーバーにインストール済みか、またはこれからサーバーにディフロイす<br>るかを選択してください。 |
| ○ レカジーアフツケーションは既にディフロイ/済み                                              |
| ディアロイされたアフリケーションのパス                                                    |
| (● レガシーアフリケーションをディフロイする:                                               |
| アフジケーションファイル                                                           |
| C¥MF¥JBOSSTEST¥SELECT¥DEBUG¥Sel.int<br>ファイルを削卵余                        |
| OK キャンセル                                                               |

- ⑤ 「EJB の生成」タグで、JAVA 2 SDK Enterprise Edition のクラスパスに JBoss 付随の jboss-j2ee.jar と servlet-api.jar を指定します。
- ⑥ アプリケーションサーバに「JBoss 3.2.X」を選択します。

| ッヒンゲ属性                                                                |                                                                                                    | ? |
|-----------------------------------------------------------------------|----------------------------------------------------------------------------------------------------|---|
| ディフロイメントサーバー                                                          | -   アフツケーションファイル EJB の生成                                                                                                    |   |
| -EJB 属性                                                               |                                                                                                    |   |
| Bean 名:                                                               | SelS                                                                                                    |   |
| パッケージ名:                                                               | com.mypackage.SelS                                                                                                    |   |
| セッション永続性:                                                             | • 27-1-12 C 27-1-71                                                                                                    |   |
|                                                                       | スクリフウ病性                                                                                                    |   |
| EJB 名:                                                                | SelSEJB                                                                                                    |   |
| アーカイブ名:                                                               | SelS                                                                                                    |   |
| ─ Java 2 SDK Er<br>Java ユンハペイラに<br>定を使います。よ<br>クラスハ°ス: [ <sup>+</sup> | nterprise Edition のクラスパス<br>はる EJB コネクタクラスの探索パッスを構成するため、この設<br>ら要な場合は、JAR ファイル名を含めてください。<br>¥deploy¥jbossweb-tomcat50.sar¥servlet-api.jar<br>参照 |   |
| アフリケーション サーハ                                                          | S JBoss 3.2.x                                                                                                    |   |
|                                                                       | OK キャンセ                                                                                                    | N |

- ⑦ 「OK」をクリックして設定を保存します。
- サービスインターフェイスより、サービスのディプロイを行います。
   サービスインターフェイスの「SelS」を右クリックし「ディプロイ」を選択します。

| サーバーに接続<br>ディブロイメントファイルをサー<br>1000 (2006/01/19 16<br>0010 (2006/01/19 16<br>0011 (2006/01/19 16<br>0012 (2006/01/19 16)<br>0012 (2006/01/19 16) | パーに送信<br>55:38): mfdepinst 1.4.0 starting deploym<br>55:38): Extracting and parsing manifest<br>55:38): Processing Manifest element in 1<br>55:38): Processing "Application" section<br>55:39): Processing "Application" section                           | ent of COBOL archive "SelS.car"<br>file<br>the manifest file<br>n of Manifest<br>Manifest                                                         | ~                   |
|----------------------------------------------------------------------------------------------------|----------------------------------------------------------------------------------------------------|----------------------------------------------------------------------------------------------------|---------------------|
| 2003 (2006/01/19) 16<br>0012 (2006/01/19) 16<br>0019 (2006/01/19) 16<br>0020 (2006/01/19) 16<br>0020 (2006/01/19) 16<br>0030 (2006/01/19) 16    | 55:38): File pathname "C:¥MF¥JBOSSTI<br>55:38): Processing "Service" section of<br>55:38): Manifest processing completed<br>55:38): Adding service and package obje<br>55:42): ES server "ESDEMO" notified sr<br>55:42): Installation of package "SelS.car | "Manifest<br>ST¥SELECT¥DEBUG¥Sel.int" is absolute;<br>Manifest<br>ects to directory<br>ervice "SelSSEL" is available<br>"finished with 1 warnings | reducing to filenar |
| <                                                                                                    |                                                                                                    |                                                                                                    | >                   |
| <del>أ</del> بَّرَ بَرَكَ كَلَّ مَنْ                                                                                                    | ントが完了しました。                                                                                                    |                                                                                                    |                     |

9) Micro Focus Enterprise Server Admin でサービスが正しくディプロイされていることを確認します。

| 🚰 10.18.11.95 (ichiro          | -xp2.microfoc                    | us.com): Micı                          | ro Focus I       | Enter                 | prise Server Adminis                                                        | tration -  | Micro           | soft Inte      | rnet                | Explorer                                                                                    |                                                |
|--------------------------------|----------------------------------|----------------------------------------|------------------|-----------------------|-----------------------------------------------------------------------------|------------|-----------------|----------------|---------------------|---------------------------------------------------------------------------------------------|------------------------------------------------|
| ファイル(E) 編集(E) 表示               | 示── お気に入り                        | ( <u>A</u> ) ツール( <u>T</u> )           | ヘルプ(円)           |                       |                                                                             |            |                 |                |                     |                                                                                             | <u></u>                                        |
| <b>G</b> • <b>C</b> • <b>E</b> | 🏠 🔎 🔅                            | 🛛 🖉 🖗                                  | W •              |                       | 3                                                                           |            |                 |                |                     |                                                                                             |                                                |
| アドレス(D) 🙋 http://local#        | nost86/?page_000!                |                                        |                  |                       |                                                                             |            |                 |                |                     |                                                                                             | 🖌 🛃 移動 リンク                                     |
| FOCUS                          | e Enter<br>دو ۲-۷۹۷<br>ichiro-xp | prise Serv<br>1.04.00<br>2.microfocus. | ver Adr          | <b>nini</b><br>3.11.9 | stration > ESDEM<br>5)                                                      | 0>サービ      | z               |                |                     |                                                                                             | 3                                              |
| Home                           | tatus MDS0000                    | 0K                                     |                  |                       |                                                                             |            |                 |                |                     |                                                                                             | Thu Jan 19 16                                  |
| 75                             |                                  |                                        |                  |                       |                                                                             |            |                 |                |                     | [SCHEMA AI                                                                                  | DMINISTRATOR-Develops                          |
| アジンヨノ保存                        | Server ES                        | DEMO [開始                               | ]                |                       |                                                                             |            |                 |                |                     |                                                                                             |                                                |
| 復旧<br>インポート<br>オペア剤(Re)        | サーバー                             | リスナー (3)                               | サービス             | (3)                   | ハンドラ (2) パッケー                                                               | 2 (1)      |                 |                |                     |                                                                                             | C                                              |
| 9 · · · C Hulpik               | サービス表示:                          | フィルタ ネーム                               | スペース             |                       | オペ                                                                          | レーション      |                 |                |                     | クラス: All 💌 ハンドラ: All 💌                                                                      | パッケージ: All                                     |
| <b>構成</b><br>オブション             | 1 - 3 of 3 disp                  | layable names                          | paces from       | n a tot               | al of 3                                                                     |            |                 |                | S                   | how 10 service namespaces at a tim                                                          | e << 前へ [                                      |
| <b>ユーザ</b><br>追加<br>更新         | サービ<br>ネーム<br>ース                 | ス<br>スペ オペレーショ<br>ン                    | サービス<br>クラス      | 探索順序                  | Jzt-                                                                        | 要求<br>ハンドラ | 実装<br>バッケ<br>ージ | 現<br>ステータ<br>ス | ステ<br>ータ<br>ス<br>ログ | カ <i>ス</i> タム<br>特成                                                                         | IX AA                                          |
| <b>表示</b><br>ディレクトリ            | Test                             | Test<br>編集…                            |                  | 1                     | 1 CP 1 HTTP Echo<br>tcp:10.18.11.95*:9002<br>(jchiro-xp2.microfocus.com)    |            |                 | Available      | ОК                  |                                                                                             | Basic HTTP test servic                         |
| 統計<br>セッション<br>ジャーナル           | Deploye                          | r Deployer<br>編集…                      | MF<br>deployment | 1                     | 1 CP 1 Web<br>top:10.18.11.95*:2212*<br>(johiro-xp2.miorofocus.com)         |            |                 | Available      | OK                  | MF client] soheme=http URL=/cgi/mfdeploy.exe/uploads<br>accept=application/x-zip-compressed | Deployment file-upload                         |
| ヘルブ                            | 削除 SelS                          | 1 of 1 ope                             | rations sho      | wn                    |                                                                             |            |                 |                |                     |                                                                                             |                                                |
| このページ<br>目次                    |                                  | .SEL<br>編集                             |                  | 1                     | 1 CP 1 Web Services<br>tcp:10.18.11.95*:9003<br>(ichiro-xp2.microfocus.com) | MFRHBINP   | SelS            | Available      | ок                  |                                                                                             | created 16:55:38 ?19-0<br>SelS.9VRHYrxZ/SelS.c |
|                                | 追加                               |                                        |                  | 1 14                  |                                                                             |            |                 |                |                     | 1                                                                                           |                                                |
|                                |                                  |                                        |                  |                       |                                                                             |            |                 |                |                     |                                                                                             |                                                |
| い ページが表示されました                  |                                  |                                        |                  | _                     |                                                                             |            | _               |                | _                   |                                                                                             | 1\152wb                                        |

10) サービスインターフェイスより、JBoss 向け JSP をインストールするための ear を自動生成します。 サービスインターフェイスの「SelS」を右クリックし「クライアントを生成」を選択します。

| クライアントを生成                                                                   |
|-----------------------------------------------------------------------------|
| 生成口尔                                                                        |
| 75-17ントを生成中<br>75-17ントコートをコンハイル中                                            |
|                                                                             |
|                                                                             |
|                                                                             |
|                                                                             |
|                                                                             |
| クライアントのビルトに成功しました: C:¥MF¥JBOSSTEST¥SELECT¥SELECT¥REPOS¥SelS.deploy¥SelS.war |
|                                                                             |
|                                                                             |
| OK                                                                          |

11) 生成された SelS.ear を JBoss インストールディレクトリ¥server¥default¥deploy ヘコピーします。以下の ように JBoss のコンソールに表示されインストールが完了したことを確認します。

INF0 [EJBDeployer] Deployed: file:/C:/jboss-3.2.7/server/default/tmp/deploy/
tmp10582SelS.ear-contents/SelS.jar
INF0 [TomcatDeployer] deploy, ctxPath=/SelS,
warUrl=file:/C:/jboss-3.2.7/server/default
/tmp/deploy/tmp10582SelS.ear-contents/SelS.war/
INF0 [EARDeployer] Started J2EE application: file:/C:/jboss-3.2.7/server/
default/deploy/SelS.ear

12) ブラウザから http://localhost:8080/SelS/SelS.jsp を開きます。以下のように自動生成されたJSPクラ イアントが起動し、最初のテキストボックスに、Oracle の SAMPLE 中に存在するキー値を入力し、[Go!] をクリックします。

| Test Client for SelS.SEL - Microsoft Internet Explorer |                                                                                                    |
|--------------------------------------------------------|----------------------------------------------------------------------------------------------------|
| ファイル(E) 編集(E) 表示(V) お気に入り(A) ツール(T) ヘルプ(H)             | <b></b>                                                                                                    |
| Q · ○ · ≥ ≥                                            |                                                                                                    |
| アドレス① 💰 http://localhost:8080/SelS/SEL.jsp             | No. 100 - 100 - 100 |
| Test client for SelS.SEL                               | <                                                                                                    |
| Back                                                   |                                                                                                    |
| Perform the test by entering values:                   |                                                                                                    |
|                                                        |                                                                                                    |
| sel_lk_staff_id1 : 0                                   |                                                                                                    |
| sel_lk_staff_name :                                    |                                                                                                    |
| Gol                                                    |                                                                                                    |
|                                                        |                                                                                                    |
| Back                                                   |                                                                                                    |
|                                                        |                                                                                                    |
| 🥘 ページが表示されました                                          | イントラネット                                                                                                    |

13) COBOL サービスが呼び出され、Oracle を検索したデータが JSP 画面上に表示されます。

| 🗿 Test Client fo  | r SelS.SEL – Microsoft       | Internet | Explorer |         |          |
|-------------------|------------------------------|----------|----------|---------|----------|
| ファイル(E) 編集(E)     | 表示(V) お気に入り(A)               | ツール①     | ヘルプ(円)   |         | 2        |
| Q • Q • 🗵         | z 💰 🔎 🔅 🥹                    | 🙆 • 🍇    | M - D    | B 3     |          |
| アドレス(型) 🙆 http:// | /localhost:8080/SeIS/SeISSer | rvlet    |          | 💌 🄁     | 移動 リンク » |
| Test clien        | t for SelS.SEL               |          |          |         | ^        |
| <u>Back</u>       |                              |          |          |         |          |
| Perform the te    | st by entering values:       |          |          |         |          |
| sel_lk_staff_id   | 11 : 10                      |          |          |         |          |
| sel_lk_staff_n    | ame :                        |          |          |         |          |
|                   |                              | Gol      |          |         |          |
|                   |                              |          |          |         |          |
| Result:           |                              |          |          |         |          |
| Variable          | Value                        |          |          |         |          |
| lk_staff_id1      | 10                           |          |          |         |          |
| lk_staff_name     | Smith                        |          |          |         |          |
| Back              |                              |          |          |         |          |
|                   |                              |          |          |         | ~        |
| ど ページが表示されま       | した                           |          | ij ij ij | 🧐 イントラネ | ৩৮ 👍     |

## 補足2. Oracle 更新プログラムのディプロイと、EJB経由の JCA呼び出しにおけるコンテナ管理 トランザクション

- 1) JBossインストールディレクトリ¥server¥default¥deployから、インストール済みのMicro Focus リソース アダプタ mfcobol-notx.rar と mfcobol-notx-ds.xml を削除します。
- 同じく Micro Focusリソースアダプタ mfcobol-xa.rar と mfcobol-xa-ds.xml をServer Expressのマニュ アル記載の通りJBossインストールディレクトリ¥server¥default¥deployヘコピーします。正しくインストー ルされるとJBossのコンソール以下のメッセージが表示されます。

INFO [0] Bound connection factory for resource adapter for ConnectionManager
'jboss.jca:service=TxCM, name=eis/MFCobol\_v1.0 to JNDI name 'java:/eis/MFCobol\_v1.0'

- 3) 新しいリソースアダプタを有効にするために、JBoss を再起動します。
- 4) Micro Focus Enterprise Server に、Oracle の XA スイッチモジュールを作成します。
  - Net Express コマンドプロンプを開き、Net Express インストールディレクトリ ¥Base¥SOURCE¥ENTERPRISESERVER¥XA に移動します。
  - バッチファイ: BUILD.BAT を利用して、 ESORA9XA.CBL をビルドしスイッチモジュール: ESORA9XA.dll を作成します。
  - ③ 詳細は、Net Express ヘルプ > Enterprise Server > 構成と管理 > 2:構成 > リソースマネージ ャ をご覧ください。

C:¥Micro Focus¥Net Express¥Base¥SOURCE¥ENTERPRISESERVER¥XA>build ora9 Micro Focus Net Express - CBLLINK utility Version 4.0.38 Copyright (C) 1984-2003 Micro Focus International Ltd. Microsoft (R) Incremental Linker Version 6.00.8168 Copyright (C) Microsoft Corp 1992-1998. All rights reserved. ESORA9XA.obj cbllds00000C4C.obj Creating library ESORA9XA.lib and object ESORA9XA.exp

5) Micro Focus Enterprise Server の ESDEMO サーバーにスイッチモジュールを XA リソースとして追加し す。まず、ESDEMO を一旦停止し、ESDEMO の[編集]ボタンをクリックします。[XA リソース]タブの[追 加]ボタンをクリックします。

| ▲ Server ESDEMO [停止]                             |
|--------------------------------------------------|
| <b>サーバー</b> リスナー (3) サービス (2) ハンドラ (2) パッケージ (0) |
| <mark>プロパティ</mark> 構成 診断                         |
| 一般 XAUV-ス (0) MTO 高度                             |
| 追加                                               |
|                                                  |

- 6) Server Express のマニュアルの記述どおり、Oracle XA リソースマネージャのマニュアルに従って、XA リソース定義を入力します。
  - ① ID、名前は、ご自由に設定できます。
  - ② モジュールは、作成した Oracle の XA スイッチモジュールをディレクトリも含めて指定します。
  - ③ OPEN 文字列は、Oracle の仕様にあわせて設定します。詳細は、Oracle9i アプリケーション開発 者ガイドー基礎編 リリース 2(9.2)「Oracle XA でのトランザクション・モニターの操作」をご覧くだ さい。 http://otn.oracle.co.jp/document/products/oracle9i/920/develop.html#app

| .18.11.95(ichiro<br>ル(E) 編集(E) 表 | o-xp2.microfocus.com): Micro Focus Enterprise Server Administration - Mici<br>示仏 お気に入り仏 ツールロ ヘルブ仙              | rosoft Internet Explorer 📃 🖬 🎽                 |
|----------------------------------|----------------------------------------------------------------------------------------------------|------------------------------------------------|
| • 🖸 • 💌 😰                        | 🚯 🔎 🔅 🥹 🙆 · 💺 💹 · 📮 📖 🐴                                                                                        |                                                |
| 치 🔘 🙋 http://loca                | lhost86/?page=c000_action_=XRM_action_U1.2.840.5043.01.021.b4be48.10425719182209000**                          | 💌 🔁 移動 リンク 🎙                                   |
|                                  | Enterprise Server Administration > ESDEMO > 編集 > 高別<br>パークラン 104.00<br>ichiro.xp2.microfocus.com (10.18.11.95) | ŝ                                              |
| me                               | Status MDS0000I OK                                                                                             | Fri Jan 20 09:52:42 2006                       |
|                                  | [81                                                                                                    | CHEMA ADMINISTRATOR-Developer] [Page id: o200] |
| <b>パション</b>                      | ▲ Server ESDEMO [停止]                                                                                           |                                                |
| ロ<br>ノボート<br>ペン 7 50/8余          | <b>サーバー…</b> リスナー (3) サービス (3) ハンドラ (2) パッケージ (1)                                                              |                                                |
| K.                               | <mark>ブロパティ</mark> 構成 診断                                                                                       |                                                |
| - <b>ザ</b>                       | 一般 XAUY-ス (1) MTO 高度                                                                                           |                                                |
| 加<br>新                           | ID:<br>XAORACLE                                                                                                |                                                |
| <b>.</b>                         | 名前:                                                                                                    |                                                |
| ルシトリ<br>計                        | OracleXA                                                                                                    |                                                |
| ッション                             | モジュール:                                                                                                    |                                                |
| ーナル                              | C:\Program Files\Micro Focus\Net Express\Base\SOURCE\ENTER                                                     |                                                |
| ルナ                               | OPEN文字列:                                                                                                    |                                                |
| )ページ<br>次                        | ORACLE_XA+SesTm=100+SqlNet=GREEN+Acc=P/scott/tiger                                                             |                                                |
|                                  | CLOSE文字列:                                                                                                    |                                                |
|                                  |                                                                                                    |                                                |
|                                  | 1號 0月:                                                                                                    |                                                |
|                                  |                                                                                                    |                                                |
|                                  | 有効: 🔽                                                                                                    |                                                |
|                                  | キャンセル         OK         削除                                                                                    |                                                |
|                                  |                                                                                                    |                                                |
|                                  |                                                                                                    |                                                |
|                                  |                                                                                                    | 8                                              |

7) Enterprise Server Admin 画面から ESDEMO をスタートします。コンソールログに以下のようなメッセージが出て、XA スイッチモジュールが正しく動いていることを確認してください。

ESDEMO CASX000151 XAORACLE XA interface initialized successfully

8) Net Express のプロジェクトを作成し、以下の Oracle の Pro\*COBOL によるテーブル更新の COBOL プログラム: UPP.pco を用意します。

IDENTIFICATION DIVISION. PROGRAM-ID. UPP. ENVIRONMENT DIVISION. DATA DIVISION. WORKING-STORAGE SECTION. EXEC SQL BEGIN DECLARE SECTION END-EXEC. 01 PASSWD PIC X(20) VARYING. 01 STAFF-ID PIC S9(4) COMP-3. 01 STAFF-NAME PIC X(10). EXEC SQL END DECLARE SECTION END-EXEC. EXEC SQL INCLUDE SQLCA END-EXEC. 01 TABLE-ITEM PIC X OCCURS 10 TIMES INDEXED BY IDX. LINKAGE SECTION. 01 LK-STAFF-ID PIC X(4) comp-5. 01 LK-STAFF-NAME PIC X(10). 01 LK-Commit-Or-Rolback PIC X. PROCEDURE DIVISION USING LK-STAFF-ID LK-STAFF-NAME LK-Commit-Or-Rolback. 1. MOVE LK-STAFF-ID TO STAFF-ID. MOVE LK-STAFF-NAME TO STAFF-NAME. EXEC SQL UPDATE STAFF SET NAME=:STAFF-NAME WHERE ID=:STAFF-ID END-EXEC. DISPLAY "UPDATE = " SQLCODE UPON CONSOLE. IF LK-Commit-Or-Rolback = 'R' SET IDX TO 11 MOVE SPACE TO TABLE-ITEM(IDX) END-IF. EXIT PROGRAM.

コンテナ管理トランザクションとしてディプロイする COBOL サービスの場合、データベースへの接続は Enterprise Server 側で行われますので、このプログラムには CONNECT 文が無いことに注意してくださ い。プログラムは、第1 パラメタで渡されたキー値のレコードの NAME カラムを、第2 パラメタで渡され た値で UPDATE します。第3 パラメタの値が 'R'の場合は、その後の意図的にテーブル項目の添え字 参照範囲の例外を発生しますので、この更新トランザクションは Enterprise Server によって自動的に ROLLBACK されます。そうでなければ自動的に COMMIT されます。

- 9) このプログラムを Sel.pco の時と同様の手順でコンパイルします。
- 10) 同じく Net Express 環境下で、サービスインターフェイスを使用してデフォルトマッピングを作成します。
  - ① ファイル > 新規作成 をクリックします。
  - ② 「新規作成」ダイアログ ボックスで、「サービス インターフェイス」をクリックして、「OK」をクリック します。その結果、マッピング ウィザードが起動されます。
  - ③ ウィザードに従って、EJB インターフェイスを作成します。
  - ④ マッピングを選択では、「COBOL を EJB としてマップ」を選択します。

- ⑤ COBOL インターフェイスマッピングでは、「現在の Net Express プロジェクトを使用する」を選択します。
- ⑥ プログラムの選択で「UPP.pco」を選択します。
- ⑦ サービスマッピング名に「UPPS」をタイプします。
- ⑧ 省略時マッピングの実行で「省略時マッピング」を選択します。
- ⑨ 完了をクリックすると、Net Express によってインターフェイス マッパーが起動します。
- ⑩ 右上の「トランザクションはサポートされない」と右クリックし、「プロパティ」を選択します。
- オペレーションプロパティダイアログが起動されます。トランザクションタグのコンテナ管理属性で 「トランザクションが必要」を選択します。
- 12 インターフェイス マッパーを終了します。

| 📭 ንግን'ቷንት:UPDATE.APP - Net Express - UPPS                                                                                                    |                                           |                            |                |
|----------------------------------------------------------------------------------------------------|-------------------------------------------|----------------------------|----------------|
| ファイル(E) 編集(E) 検索(S) アニメート(A) プロジェクト(P) サービス(E                                                                                                    | <ol> <li>オペレーション(N) フィールド(D) 表</li> </ol> | 示(⊻) オプション(2) ツール(T) UNIX( | 凹 ウィンドウW ヘルプ田  |
| ☞ ■   �   ♪ 阿 ₩ ♪ ◎ 辛 ♪   診 25 切   毛 5                                                                                                    | /   86 ₽6   ₩?                            |                            |                |
| €× ↔                                                                                                    |                                           |                            |                |
| ዋቌ ንግንኝቌታት፡UPDATE.APP                                                                                                    |                                           |                            |                |
| ビ*ルト*タイフ* - 般テ*ハ*ック*ビ*ルト*                                                                                                    | •                                         | Filter 0 of 2 select       | sted           |
| □ 🖉 💥 サービネインターフェース: UP DATE                                                                                                    |                                           |                            |                |
| e Generation Services<br>Generation Generations<br>Generation Generation Generatio Generation Generati |                                           |                            |                |
| UPPS*                                                                                                    |                                           |                            |                |
| COBOL エンドリポイント [ UPP ] of Program                                                                                                    | Operation UPP                             |                            | ▼ トランザ クラョンが必要 |
| フィールド名 Picture                                                                                                    | インターフェークフィールト                             |                            |                |
| Lestaff-id 9(9) comp-5                                                                                                    |                                           | 大白 町                       |                |
| k-commit-or-rolback X                                                                                                    | , im k_staff_id1                          | 入出力 int                    |                |
|                                                                                                    | k_staff_name                              | 入出力 String                 |                |
|                                                                                                    | k_commit_or_rolback                       | 入出力 String                 | _              |
| P                                                                                                    | 」<br>西利田刀■▶°∿刀 <sup>™</sup>               |                            |                |
|                                                                                                    |                                           | Ŧu                         |                |
|                                                                                                    | 71-701-40                                 | ±                          | 0.             |
|                                                                                                    |                                           | lluses                     |                |
| TETTY STATUPDATE.APP                                                                                                    | -7z-Z:UPDATE                              |                            |                |
| リビルト <sup>®</sup> 中 C:¥MF¥JBOSSTEST¥UPDATE¥UPP.pco                                                                                                    |                                           |                            |                |
| * Micro Focus COBSQL Integrated Preprocessor                                                                                                    | -                                         |                            |                |
| * URN AAAPA/ZZO/00065                                                                                                    | procus international Ltd                  | 1                          |                |
| * CSQL-I-008: CP ブリブロセッサを起動します。<br>* CSQL-I-018・ OPACINE プリフンパイラトランフレータを起動します                                                                                                    |                                           |                            |                |
| * CSQL-I-020: ORACLES プリコンパイラの出力を処理中。                                                                                                    | •                                         |                            |                |
| * CSQL-I-001: COBSQL:チェッカへの引き渡しを完了しました。<br>リビルド完了                                                                                                    |                                           |                            |                |
| UNEXへハウリッシュする といた 人 ファイル中の検索 人 マ                                                                                                    | ッパー 妥当性検査 /                               |                            |                |
| 準備OK                                                                                                    |                                           |                            |                |

- 11) サービスインターフェイスより、サービスをディプロイする設定を行います。
  - ① サービスインターフェイスの「UPPS」を右クリックし、「設定」を選択します。
  - ② 「ディプロイメントサーバー」タブで、「変更」ボタンをクリックしサーバを選択します。
  - ③ サービス名には、「UPPS」をタイプします。
  - ④ トランザクション管理で、「コンテナ管理」を選択します。

| Enterprise Server 名: ESDEMO (10.18.11.95) |   |
|-------------------------------------------|---|
| 「 Enterprise Server 実行時環境の使用              |   |
| Enterprise Server 実行時環境の構成                |   |
| サービス名:                                    |   |
| UPPS                                      | - |
| L=>,++%hc_>,#####                         |   |
| 「アフリケーション管理                               |   |
|                                           |   |
|                                           |   |
|                                           |   |
|                                           |   |
|                                           |   |

 「アプリケーションファイル」タブを選択で、「レガシーアプリケーションをディプロイする」を選択し、 「ファイルを追加」ボタンをクリックし、「Sel.int」を選択します。

| アッピング属性                                                                                                    | ? 🛽           |
|----------------------------------------------------------------------------------------------------|---------------|
| ディプロイメントサーバー アフジケーションファイル   EJB の生成                                                                                                    |               |
| レガシーアフツケーションがディフロイメントサーバーにインストール済みか、またはこれ<br>るかを選択してください。                                                                                                    | からサーバーにディフロイす |
| ○ レカシーアフツケーションは既にディブロイ済み                                                                                                    |               |
| ディブロイされたアブリケーションのパウ:                                                                                                    |               |
| Inty-F795-242874714433     Inty-F795-2418743     Inty-F795-241874     Inty-F795-2418     Inty-F795-2418     Inty-F795-2418     Inty-F795-2418     Inty-F795-2418     Inty-F795-2418     Inty-F795-2418     Inty-F795-2418     Inty-F795-2418     Inty-F795     Inty-F795      Inty-F795     Inty-F795     Inty |               |
| アフジケーションファイル                                                                                                    |               |
| C:¥MF¥JBOSSTEST¥UPDATE¥DEBUG¥UPP.int                                                                                                    |               |
|                                                                                                    | コッイル友貴山協会     |
|                                                                                                    |               |
|                                                                                                    |               |
|                                                                                                    |               |
|                                                                                                    |               |
|                                                                                                    |               |
| <                                                                                                    | >             |
| •                                                                                                    |               |
|                                                                                                    |               |
| OK                                                                                                    | キャンセル         |

- ⑥ 「EJB の生成」タグで、JAVA 2 SDK Enterprise Edition のクラスパスに JBoss 付随の jboss-j2ee.jar と servlet-api.jar を指定します。
- ⑦ アプリケーションサーバに「JBoss 3.2.X」を選択します。

| <u>ም</u> ኛን የከፈጽ እስታ በ                                 | -   アブリケーションファイル, EJB の生成                                                                                                    |  |
|--------------------------------------------------------|----------------------------------------------------------------------------------------------------|--|
| _F.IB 属性                                               | 1                                                                                                    |  |
| Bean 名:                                                | 11998                                                                                                    |  |
| 00011 AD                                               |                                                                                                    |  |
| N 99-9-7-76                                            | com.mypackage.UPPS                                                                                                    |  |
| セッション永続性:                                              | © ステートレス C ステートフル                                                                                                    |  |
| -<br>ディプロイメントディ                                        | スクリフ % 居性                                                                                                    |  |
| EJB 名:                                                 | UPPSEJB                                                                                                    |  |
| アーカイブ名:                                                | UPPS                                                                                                    |  |
| Java 2 SDK Er<br>Java コンパイラに<br>定を使います。必<br>クラスパペス: [0 | nterprise Edition のケラスパス<br>よる EJB コネクタクラスの探索パスを構成するため、この設<br>う要な場合は、JAR ファイル名を含めてください。<br>>¥jboss=3.2.7¥server¥default¥lib¥jboss=j2ee.jar;<br>参照 |  |
|                                                        | JBoss 3.2.x                                                                                                    |  |
| アフリワーション サーハ                                           |                                                                                                    |  |

- ⑧ 「OK」をクリックして設定を保存します。
- 12) サービスインターフェイスより、サービスのディプロイを行います。 サービスインターフェイスの「UPPS」を右クリックし「ディプロイ」を選択します。

| <b>ディフロイシントの進捗</b><br>ディフロイシントの進歩<br>ディフロイシントロケ:<br>サーパーに接続<br>ディフロイジントファイルをサーハ<br>1000 (2006/01/20 105)<br>0011 (2006/01/20 105)<br>0012 (2006/01/20 105)<br>0012 (2006/01/20 105)<br>2003 (2006/01/20 105)<br>0019 (2006/01/20 105)<br>0019 (2006/01/20 105)<br>0019 (2006/01/20 105) | <sup>2—</sup> (ご送信<br>736): midepinst 1.4.0 starting deployn<br>736): Extracting and parsing manifest<br>736): Processing Manifest element in<br>736): Processing "Application" section<br>736): File pathname "C¥MF¥JBOSS1<br>736): Processing "Service" section o<br>736): Manifest processing completed | nent of COBOL archive "UPPS.car"<br>t file<br>the manifest file<br>on of Manifest<br>f Manifest<br>TEST¥UPDATE¥DEBUG¥UPP.int″is abs<br>f Manifest | olute; reducing to filen. 🗃 |
|----------------------------------------------------------------------------------------------------|----------------------------------------------------------------------------------------------------|----------------------------------------------------------------------------------------------------|-----------------------------|
| 0020 (2006/01/20 10.5<br>0030 (2006/01/20 10.5<br>0002 (2006/01/20 10.5                                                                                                    | <ul> <li>Adding service and package obj<br/>741): ES server "ESDEMO" notified s<br/>741): Installation of package "UPPS.c</li> </ul>                                                                                                    | jects to directory<br>service "UPPS.UPP" is available<br>car" finished with 1 warnings                                                            | ~                           |
| <b>i</b> ) 7 <sup>*</sup> i7 <sup>°</sup> 14%                                                                                                    | トが完了しました。                                                                                                    |                                                                                                    |                             |
|                                                                                                    |                                                                                                    | OK                                                                                                    |                             |

13) Micro Focus Enterprise Server Admin でサービスが正しくディプロイされていることを確認します。

| • 🔘 • 💌 😰               | 6 🔎       | * 😔                                | 🔊 • 🌡                         | - 1                         |                    | B - 3                                                                       |            |                 |                |                     |                                                                                                  |                                              |
|-------------------------|-----------|------------------------------------|-------------------------------|-----------------------------|--------------------|-----------------------------------------------------------------------------|------------|-----------------|----------------|---------------------|--------------------------------------------------------------------------------------------------|----------------------------------------------|
| レスの 🙆 http://loca       | lhost:86/ |                                    |                               |                             |                    |                                                                             |            |                 |                |                     |                                                                                                  | 🗸 🔁 移動 リン                                    |
|                         |           | interpr<br>ージョン 1.04<br>hiro-xp2.r | ise Ser<br>100<br>nicrofocus. | <b>ver Ad</b><br>.com (10.1 | <b>mii</b><br>8.11 | nistration > ESDEMO                                                         | )>サービ      | ス               |                |                     |                                                                                                  |                                              |
| ome                     | Status MD | S00001 OF                          | K                             |                             |                    |                                                                             |            |                 |                |                     |                                                                                                  | Fri Jan 20                                   |
|                         |           |                                    |                               |                             |                    |                                                                             |            |                 |                |                     | (SCHBM/                                                                                          | ADMINISTRATOR-Dev                            |
| タション                    | A Se      | rver ESDE                          | MO [開始                        | ]                           |                    |                                                                             |            |                 |                |                     |                                                                                                  |                                              |
| (旧<br>ンポート<br>- ペズ 石川5余 | サール       | יען                                | スナー (3)                       | サービス                        | (4)                | ハンドラ (2) パッケージ                                                              | 7 (2)      |                 |                |                     |                                                                                                  |                                              |
| / С норд                | サービ       | ス表示フィル                             | ルタ ネー1                        | ムスペース                       |                    | রশ।                                                                         | ノーション      |                 |                |                     | クラス: All 💌 ハンドラ: All 💉                                                                           | <ul><li>パッケージ:</li></ul>                     |
| i成<br>ブション              | 1 - 4 0   | of 4 display                       | able names                    | spaces fror                 | nat                | otal of 4                                                                   |            |                 |                | S                   | Show 10 service namespaces at a t                                                                | ime << 前へ                                    |
| .ー <b>ザ</b><br>加<br>新   |           | サービス<br>ネームスペ<br>ース                | オペレーショ<br>ン                   | サービス<br>クラス                 | 探索順序               | リスナー                                                                        | 要求<br>ハンドラ | 実装<br>パッケ<br>ージ | 現<br>ステータ<br>ス | ステ<br>ータ<br>ス<br>ログ | カ <i>ス</i> タム<br><b>補成</b>                                                                       | ik AA                                        |
| i示<br>マレクトリ             |           | Test                               | Test<br>編集…                   |                             | 1                  | 1 CP 1 HTTP Echo<br>top:10.18.11.95*:9002<br>(ichiro-xp2.microfocus.com)    |            |                 | Available      | 0К                  |                                                                                                  | Basic HTTP test serv                         |
| 計<br>ッション<br>ャーナル       |           | Deployer                           | Deployer<br>編集                | MF<br>deployment            | 1                  | 1 CP 1 Web<br>top:10.18.11.95*:1358*<br>(chiro-xp2.microfocus.com)          |            |                 | Available      | ок                  | [MF olient] soheme=http<br>URL=/cgi/mfdeploy.exe/uploads accept=application/x-<br>zip-compressed | Deployment file-uploa                        |
| n.—1                    | 削除        | SelS                               | 1 of 1 oper                   | rations sho                 | wn                 |                                                                             |            |                 |                |                     |                                                                                                  |                                              |
| のページ<br>次               |           | 1                                  | .SEL<br>編集                    |                             | 1                  | 1 CP 1 Web Services<br>top:10.18.11.95*:9003<br>(ichiro-xp2.microfocus.com) | MFRHBINP   | SelS            | Available      | ок                  |                                                                                                  | created 16:55:38 ?19-<br>SelS.9V/RHYrxZ/SelS |
|                         | 削除        | UPPS                               | 1 of 1 oper                   | rations sho                 | wn                 |                                                                             |            |                 |                | -                   | 1                                                                                                |                                              |
|                         |           |                                    | .UPP<br>編集                    |                             | 1                  | 1 CP 1 Web Services<br>top:10.18.11.96*:9003<br>(chiro-xp2.microfocus.com)  | MFRHBINP   | UPPS            | Available      | ок                  |                                                                                                  | created 10:57:36 200<br>UPPS.CrUFpjZG/UPF    |
|                         | 這加        |                                    |                               |                             | 20                 |                                                                             |            | 0               | <u>k</u>       |                     |                                                                                                  | 1.                                           |

14) サービスインターフェイスより、JBoss 向け JSP をインストールするための ear を自動生成します。 サービスインターフェイスの「UPPS」を右クリックし「クライアントを生成」を選択します。

| ライアントを生成                                                                     |
|------------------------------------------------------------------------------|
| 生成口外                                                                         |
| 2717278年18月97<br>75177713-11至277111中                                         |
|                                                                              |
|                                                                              |
|                                                                              |
|                                                                              |
|                                                                              |
| クライアントのビルトでに成功しました: C-¥MF¥JBOSSTEST¥UPDATE¥UPDATE¥REPOS¥UPPS.deploy¥UPPS.war |
|                                                                              |
|                                                                              |
| OK                                                                           |

15) 生成された UPPS.ear JBoss インストールディレクトリ¥server¥default¥deploy ヘコピーします。 以下のように JBoss のコンソールに表示されインストールが完了したことを確認します。

INFO [EARDeployer] Init J2EE application: file:/C:/jboss-3.2.7/server/default/ deploy/UPPS.ear

| INFO | [EjbModule] Deploying UPPSEJB                                               |
|------|-----------------------------------------------------------------------------|
| INFO | [EJBDeployer] Deployed: file:/C:/jboss-3.2.7/server/default/tmp/deploy/     |
|      | tmp60408UPPS.ear-contents/UPPS.jar                                          |
| INFO | [TomcatDeployer] deploy, ctxPath=/UPPS, warUrl=file:/C:/jboss-3.2.7/server/ |
|      | default/tmp/deploy/tmp60408UPPS.ear-contents/UPPS.war/                      |
| INFO | [EARDeployer] Started J2EE application: file:/C:/jboss-3.2.7/server/        |
|      | default/deploy/UPPS.ear                                                     |

これでテストプログラムの実行準備が整いました、 staff テーブルの ID = 10 のレコードを使用して トランザクションの動作検証を行います。Oracle の SQLPLUS から、以下のように現在のレコード内容 を確認します。

| ID NAME          | DEPT JOB  | YEARS | SALARY   | COMM   |
|------------------|-----------|-------|----------|--------|
| <br><br>10 Smith |           | 7     | 18357.5  |        |
| 20 TAKESI        | 333 Sales | 8     | 18171.25 | 612.45 |
| 30 Marenghi      | 38 Mgr    | 5     | 17506.75 |        |

現在は Smith さんの名前が格納されています。

 16) ブラウザから、http://localhost:8080/UPPS/UPPS.jsp を開き、最初のテキストボックスに ID として "10"、2 番目のテキストボックスに更新した名前 James を入力します。
 3 番目のテキストボックスには、コミットさせることを示す"C"を入力す、[Go!] をクリックします。

| 🚰 Test Client for UPPS.UPP -      | Microsoft Internet Explorer |           |                 |
|-----------------------------------|-----------------------------|-----------|-----------------|
| ファイル(E) 編集(E) 表示(V) お気            | に入り(A) ツール(D) ヘルプ(H)        |           | <b>1</b>        |
| 0 · 0 · 🗷 🖻 💋 🔎                   | ጵ 🐵 🙆 · 🖉 · 🗖 🛍 🤹           |           |                 |
| アドレス(D) 🙋 http://localhost:8080/U | PPS/UPP.jsp                 | 💙 🄁 移動    | リンク <b>&gt;</b> |
| Test client for UPI               | PS.UPP                      |           | <               |
| Back                              |                             |           |                 |
| Perform the test by entering      | values:                     |           |                 |
| upp_lk_staff_id1:                 | 10                          |           |                 |
| upp_lk_staff_name :               | James                       |           |                 |
| upp_lk_commit_or_rolback          | : Cl                        |           |                 |
|                                   | Gol                         |           |                 |
| <u>Back</u>                       |                             |           | ~               |
| 🙆 ページが表示されました                     |                             | 🔜 イントラネット |                 |

17) COBOL サービスが呼び出され、Oracle を更新したデータが JSP 画面上に表示されます。

| Pドレス(D) (A) http://loca                                                                                                    | host8080/UPPS/UPPSServiet                                           | ▼ ■ 移動 リンク |
|----------------------------------------------------------------------------------------------------|---------------------------------------------------------------------|------------|
| Test client f                                                                                                    | or UPPS.UPP                                                         |            |
| Back                                                                                                    |                                                                     |            |
| Perform the test b                                                                                                    | y entering values:                                                  |            |
|                                                                                                    |                                                                     |            |
| upp_lk_staff_id1 :                                                                                                    | 10                                                                  |            |
| upp_lk_staff_id1 :<br>upp_lk_staff_nam                                                                                                  | 10<br>James                                                         |            |
| upp_lk_staff_id1:<br>upp_lk_staff_nam<br>upp_lk_commit_or                                                                               | 10<br>e : James<br>rolback :                                        |            |
| upp_lk_staff_id1 :<br>upp_lk_staff_nam<br>upp_lk_commit_or                                                                              | 10<br>e : James<br>rolback :<br>Go!                                 |            |
| upp_lk_staff_id1 :<br>upp_lk_staff_nam<br>upp_lk_commit_or                                                                              | 10<br>e : James<br>_rolback :<br>Gol                                |            |
| upp_lk_staff_idl :<br>upp_lk_staff_nam<br>upp_lk_commit_or<br>Result:                                                                   | 10<br>e: James<br>_rolback:<br>Gol                                  |            |
| upp_lk_staff_idl :<br>upp_lk_staff_nam<br>upp_lk_commit_or<br>Result:<br>Variable                                                       | 10<br>e : James<br>_rolback :<br>Gol                                |            |
| upp_lk_staff_idl :<br>upp_lk_staff_nam<br>upp_lk_commit_or<br>Result:<br>Variable<br>lk_staff_idl                                       | 10<br>e: James<br>_rolback :<br>Gol                                 |            |
| upp_lk_staff_idl :<br>upp_lk_staff_nam<br>upp_lk_commit_or<br>Result:<br>Variable<br>lk_staff_idl<br>lk_staff_name                      | 10       e:     James       _rolback:                               |            |
| upp_lk_staff_idl :<br>upp_lk_staff_nam<br>upp_lk_commit_or<br>Result:<br>Variable<br>lk_staff_idl<br>lk_staff_name<br>lk_commit_or_roll | t0<br>a : James<br>_rolback :<br>Gol<br>Value<br>10<br>James<br>ack |            |

18) ここで SQLPLUS から、staff テーブルの更新内容を確認します。

| SQL> selec | t * from sta | ff;  |         |       |          |        |
|------------|--------------|------|---------|-------|----------|--------|
| IC         | NAME         | DEPT | JOB     | YEARS | SALARY   | COMM   |
| 10         | James        | 333  | <br>Mgr | 7     | 18357.5  |        |
| 20         | TAKESI       | 333  | Sales   | 8     | 18171.25 | 612.45 |
| 30         | ) Marenghi   | 38   | Mgr     | 5     | 17506.75 |        |
| SQL>       |              |      |         |       |          |        |

更新が COMMIT され、先ほど入力した名前に更新されていることが確認されました。

19) 再度、同じテストプログラムを起動し、今度は名前を最初から格納されていた"Smith"と入力し、3番目のテキストボックスには、ロールバックさせることを示す"R"を入力し、[Go!]をクリックします。COBOLのサービスで意図的なアプリケーション例外が発生し、ESコンソールに下記のようにエラーが帰ります。

ESDEMO CASKC0027E Error executing service 'UPPS.UPP' Execution error : file 'C:\PROGRAM FILES\MICRO FOCUS\NET EXPRESS¥BASE¥DEPLOY¥UPPS.CRUFPJZG¥UPP.int' error code: 153, pc=1BF, call=1, seg=0 153 Subscript out of range 11:57:26

UPP.pcoの下記の箇所で例外が発生した旨のエラーメッセージが表示されていることが分かります。

IF LK-Commit-Or-Rolback = 'R' SET IDX TO 11 MOVE SPACE TO TABLE-ITEM(IDX) END-IF

20) ここで、再び SQLPLUS で staff テーブルを参照します。

| SQL> selec | t * from sta | ff;  |       |       |          |        |
|------------|--------------|------|-------|-------|----------|--------|
| ID         | NAME         | DEPT | JOB   | YEARS | SALARY   | COMM   |
| 10         | James        | 333  | Mgr   | 7     |          |        |
| 20         | TAKESI       | 333  | Sales | 8     | 18171.25 | 612.45 |
| 30         | Marenghi     | 38   | Mgr   | 5     | 17506.75 |        |
| SQL>       |              |      |       |       |          |        |

- 21) 更新トランザクションが自動的にロールバックされて、以前の値がそのまま残っていることが確認できました。
- 備考: Oracle 上で使用するテーブル staff の SQL 文

| SQL> CREATE TABLE STAFF (II | D NUMBER (4)      | NOT NULL, |                |
|-----------------------------|-------------------|-----------|----------------|
| 2 N/                        | AME VARCHAR2(1    | 0),       |                |
| 3 DI                        | EPT NUMBER (4),   |           |                |
| 4 J(                        | OB VARCHAR2(1     | 0),       |                |
| 5 YE                        | EARS NUMBER (4),  |           |                |
| 6 S/                        | ALARY NUMBER (10, | 2),       |                |
| 7 CC                        | OMM NUMBER (10,   | 2));      |                |
|                             |                   |           |                |
| 表が作成されました。                  |                   |           |                |
|                             |                   |           |                |
| SQL> DESC STAFF;            |                   |           |                |
| 名前                          |                   | NULL?     | 型              |
|                             |                   |           |                |
|                             |                   |           |                |
| ID                          |                   | NOT NULL  | NUMBER (4)     |
| NAME                        |                   |           | VARCHAR2 (10)  |
| DEPT                        |                   |           | NUMBER (4)     |
| JOB                         |                   |           | VARCHAR2 (10)  |
| YEARS                       |                   |           | NUMBER (4)     |
| SALARY                      |                   |           | NUMBER (10, 2) |

 COMM
 NUMBER(10, 2)

 SQL> INSERT INTO STAFF VALUES (10, 'Smith', 333, 'Mgr', 7, 18357.50, Null);

 1行が作成されました。

 SQL> INSERT INTO STAFF VALUES (20, 'TAKESI', 333, 'Sales', 8, 18171.25, 612.45);

 1行が作成されました。

 SQL> INSERT INTO STAFF VALUES (20, 'TAKESI', 333, 'Sales', 8, 18171.25, 612.45);

 1行が作成されました。

 SQL> INSERT INTO STAFF VALUES (30, 'Marenghi', 38, 'Mgr', 5, 17506.75, Null);

 1行が作成されました。

 SQL> COMMIT;

 コミットが完了しました。